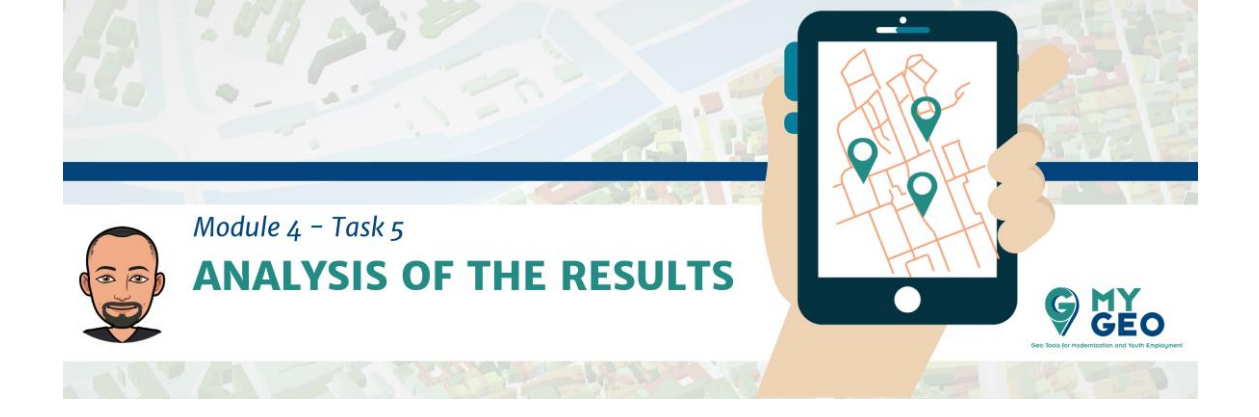

## Previamente... Módulo 4 - Tarea 4

5. Análisis de los resultados

Una anomalía en el noroeste del vertedero era visible pero usando una malla y estadísticas zonales se puede calcular las coordenadas y temperaturas de cada celda individual. Posteriormente, se crea un campo nuevo de "anomalías" en la tabla de atributos para seleccionar solo aquellas celdas cuya temperatura se encuentre entre 30 y 40 ° C.

Para un mejor análisis espacial usarás las estadísticas zonales para calcular la temperatura media para una unidad espacial de 5x5 metros.

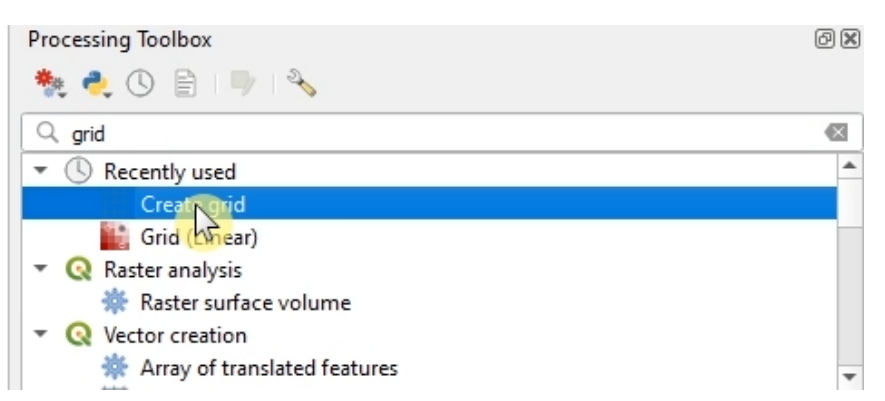

En la "processing toolbox" busca la función "create grid"

Selecciona la "grid type" como polígono. La extension es la misma que la capa térmica. El "spacing" es 5 x 5 metros.

| Sind type<br>Rectangle (Polygon)<br>(rectangle (Polygon)<br>(rectangle                                                                                                    | orithm creates a vector layer with a grid<br>1 a given extent. Elements in the grid can |
|----------------------------------------------------------------------------------------------------|-----------------------------------------------------------------------------------------|
| Rectarge (ronger)<br>and extent (rom, xmax, ymin, ymax)<br>12.27022081, 12.272499972,45.210504059,45.212128123 [EPSG:4326]<br>the rizontal spacing<br>5,000000<br>Control (rom) (rom) (                                                                                                    | a given externa conterna in the grid can                                                |
| alla e Xelf Quilly, Allax y will y yield y<br>L2.27223891, 12.272439972, 45.210504059, 45.212128123 [EPSG-4326]<br>uning a<br>training a<br>train                                                                                                    | s, lines or polygons. The size and/or                                                   |
| Vector     Vector     Vector <td>norizontal and vertical spacing. The CRS of</td>                                                                                                    | norizontal and vertical spacing. The CRS of                                             |
| S00000     Image: Substrate state state                                                                                                    | spacing values must be expressed in the                                                 |
| Vertical spacing<br>\$,000000<br>\$,000000<br>\$,000000<br>\$,000000<br>\$,000000<br>\$,000000<br>\$,000000<br>\$,000000<br>\$,000000<br>\$,000000<br>\$,000000<br>\$,000000<br>\$,000000<br>\$,000000<br>\$,000000<br>\$,000000<br>\$,000000<br>\$,000000<br>\$,00000<br>\$,000000<br>\$,000000<br>\$ | ites and units of this CRS. The top-left<br>inX, maxY) is used as the reference point.  |
| \$,00000     Image: Compared and the second and the second and the sec                                                                                                    | eed to be placed. Unless the width and                                                  |
| Horizontal overlay<br>0,000000<br>Vertical overlay<br>0,000000<br>© meters •<br>of dess<br>EPSG:3004 - Monte Mario / Italy zone 2<br>ord<br>Grd<br>(Create temporary layer)<br>•<br>•<br>•<br>•<br>•<br>•<br>•<br>•<br>•<br>•<br>•<br>•<br>•                                                                                                    | f the selected extent is a multiple of the<br>l spacing, that is not true for the other |
| 0,00000  () meters   Vertical overlay  0,00000  () meters   meters                                                                                                    | at define that extent.                                                                  |
| Vertical overlay 0,00000                                                                                                    |                                                                                         |
| a,00000                                                                                                    |                                                                                         |
| Grid CRS  EPSG:3004 - Monte Mario / Italy zone 2  Grid  (Create temporary layer)  Open output file after running algorithm                                                                                                    |                                                                                         |
| EPSG:3004 - Monte Mario / Italy zone 2   Grid  [Create temporary layer]  [Open output file after running algorithm                                                                                                    |                                                                                         |
| Grid [Create temporary layer] [Open output file after running algorithm                                                                                                    |                                                                                         |
| [Create temporary layer]                                                                                                    |                                                                                         |
| ✓ Open output file after running algorithm                                                                                                    |                                                                                         |
|                                                                                                    |                                                                                         |
| 0%                                                                                                    | Cancel                                                                                  |

Cambia la simbología de la malla para no tener relleno.

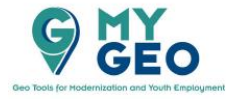

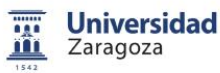

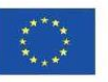

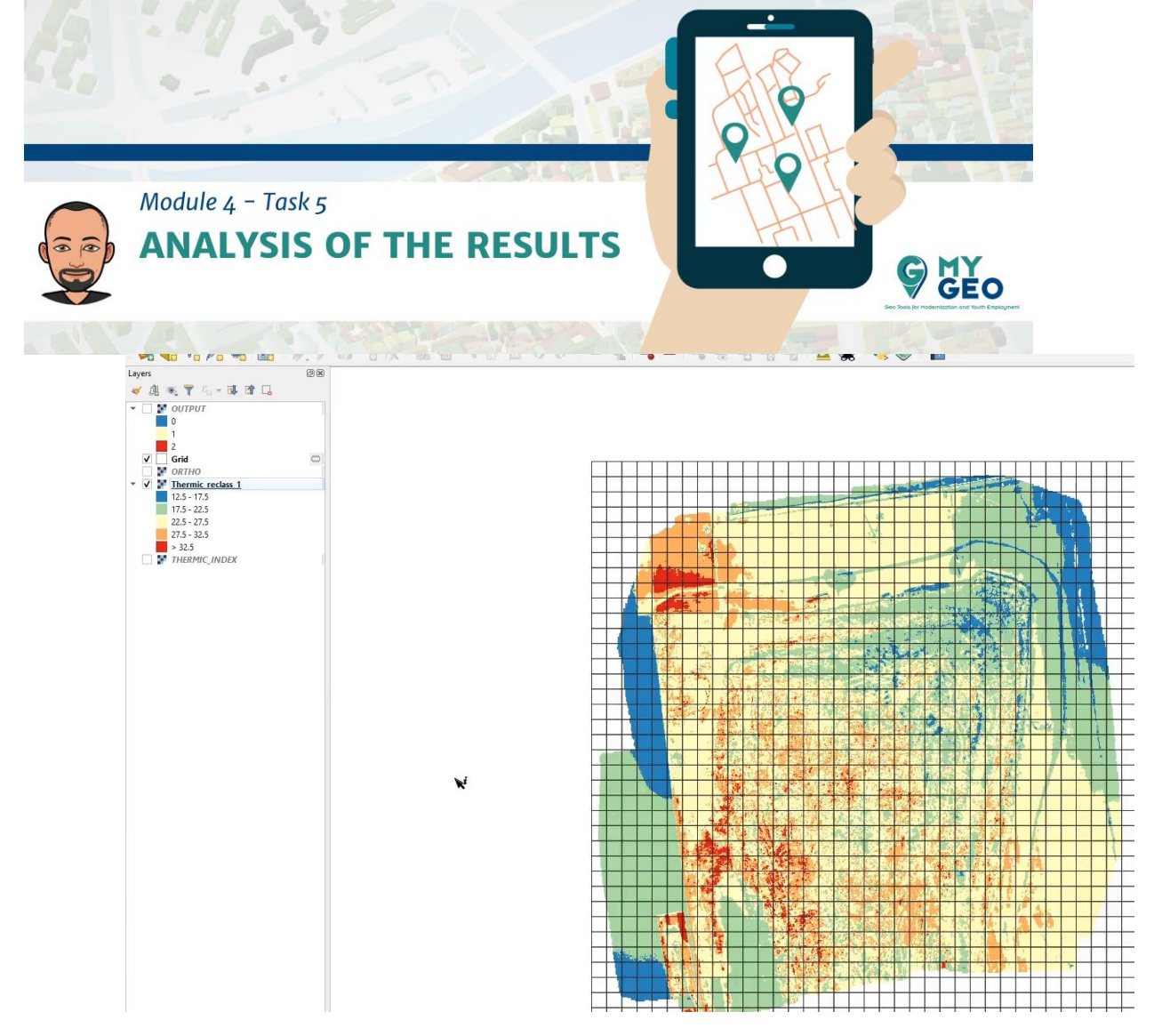

Busca la herramienta "zonal statistics" en le caja de herramientas y selecciona el ráster "thermic index", el que tiene la reclasificación, y la capa vectorial será la cuadrícula (grid). Con el botón de los tres puntos selecciona "only mean statistic". Confirma.

## PARA APRENDER MÁS...

https://gis.stackexchange.com/questions/276794/how-does-qgis-zonalstatistics-handle-partially-overlapping-pixels/281753#281753

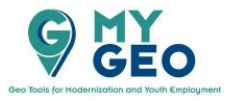

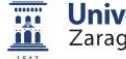

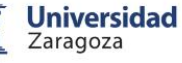

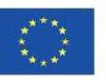

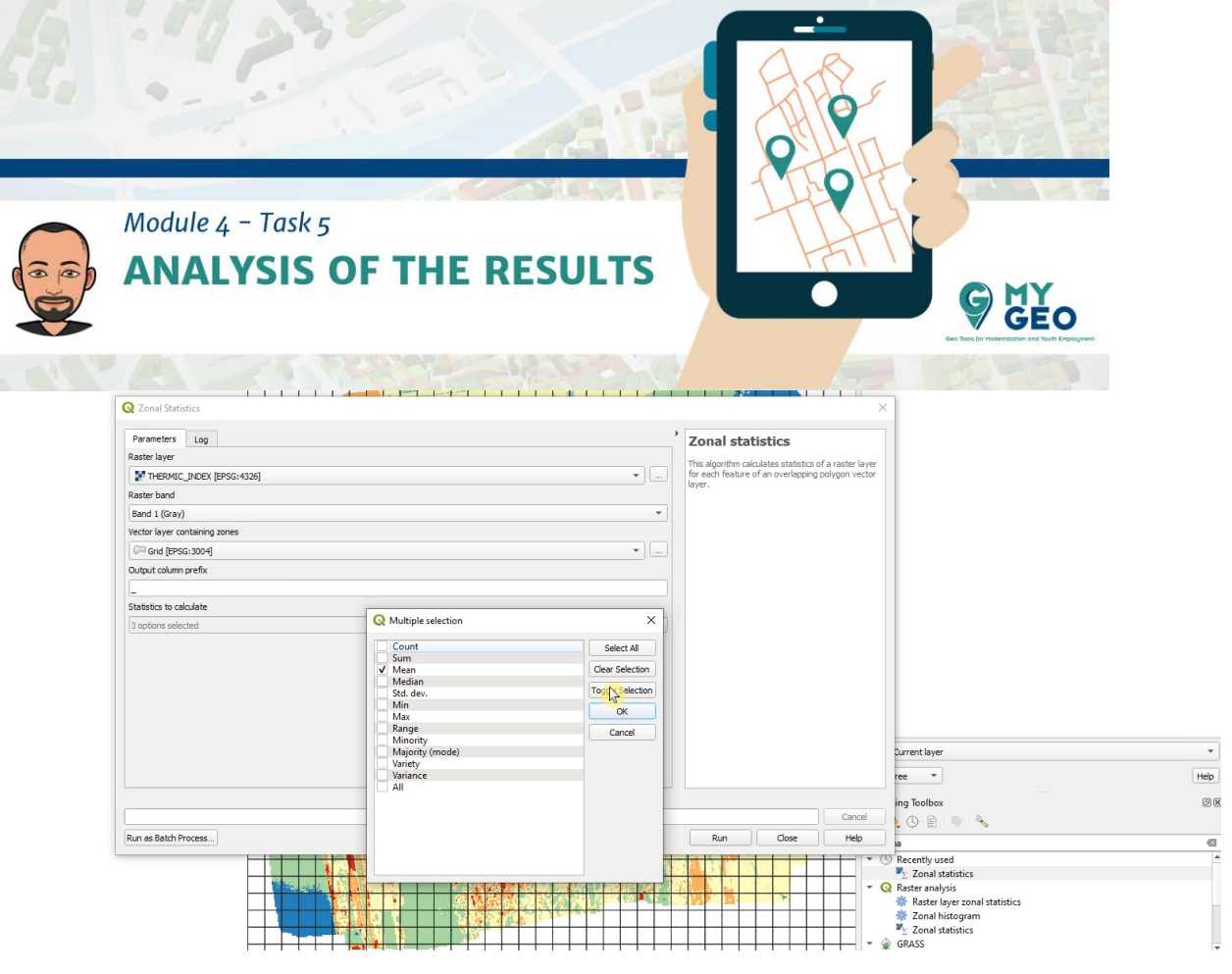

En la la table de atributos de la capa "Grid" puedes encontrar una nueva columna llamada called "mean" que representa la temperatura media de la celda.

|                         | 8                                                                                                    |       |
|-------------------------|----------------------------------------------------------------------------------------------------|-------|
|                         |                                                                                                    |       |
| OUTPUT                  |                                                                                                    |       |
| 1                       |                                                                                                    |       |
| 2                       |                                                                                                    |       |
| Grid<br>CONTHO          |                                                                                                    |       |
| Thermic_reclass_1       |                                                                                                    |       |
| 12.5 - 17.5             |                                                                                                    |       |
| 22.5 - 27.5             |                                                                                                    |       |
| 27.5 - 32.5             | id left top right bottom mean *                                                                                                   |       |
| > 32.5<br>THERMIC INDEX | 1 198 2305671,875981 5010123,177525 2305676,875981 5010118,177525 32,903327593                                                    |       |
|                         | 2 292 2305681,875981 5010033,177525 305686,875981 5010028,177525 32,77704026515                                                   |       |
|                         | 3 236 2305676,875981 5010123,177525 2305681,875981 5010118,177525 32,73342572112                                                  |       |
|                         | 4 160 2305666,875981 5010123,177525 2305671,875981 5010118,177525 32,69499535915                                                  |       |
|                         | 5 331 2305686,875981 5010028,177525 2305691,875981 5010023,177525 32,63343381304                                                  |       |
|                         | 6 274 2305681.875981 5010123.177525 2305686.875981 5010118.177525 32.3415019777086                                                |       |
|                         | 7 200 2305671 875081 501013 177575 2305676 875081 5010109 177575 22 10484007584                                                   |       |
|                         |                                                                                                    |       |
|                         | 8 197 23001 (61391) 3010126/17122 23030(61391) 3010125/17122 32/33200041003                                                       |       |
|                         | 9 238 2305676,875981 5010113,177525 2305681,875981 5010108,177525 32,04265620003                                                  | 1100  |
|                         | 10 159 2305666,875981 5010128,177525 2305671,875981 5010123,177525 32,02016839114                                                 |       |
|                         | 11         235         2305676,875981         5010128,177525         2305681,875981         5010123,177525         31,97046624867 | 1     |
|                         | 12 196 2305671,875981 5010133,177525 2305676,875981 5010128,177525 31,84115979840                                                 |       |
|                         | 13 161 2305666,875981 5010118,177525 2305671,875981 5010113,177525 31,83423370635                                                 |       |
|                         | 14 158 2305666,875981 5010133,177525 2305671,875981 5010128,177525 31,55733601284                                                 | 1     |
|                         | 15 273 2305681.875981 5010128.177525 2305686.875981 5010123.177525 31.46506227683                                                 |       |
|                         | 12 775 200501 975091 501012 177515 200506 975091 5010109 177515 21 4511070050                                                     |       |
|                         | 10 210 250,001,01,30                                                                                                    |       |
|                         | 17 237 2305676,875981 5010118,177525 2305681,875981 5010113,177525 31,27291463902                                                 |       |
|                         | T Show Al Features                                                                                                    | 12 3. |
|                         |                                                                                                    | 3 19  |
|                         |                                                                                                    |       |
|                         |                                                                                                    | *     |
|                         |                                                                                                    |       |

Puedes seleccionar solo aquellos que tienen una temperatura superior a 30 grados.

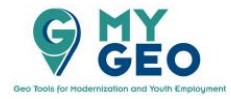

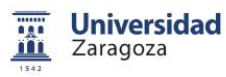

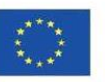

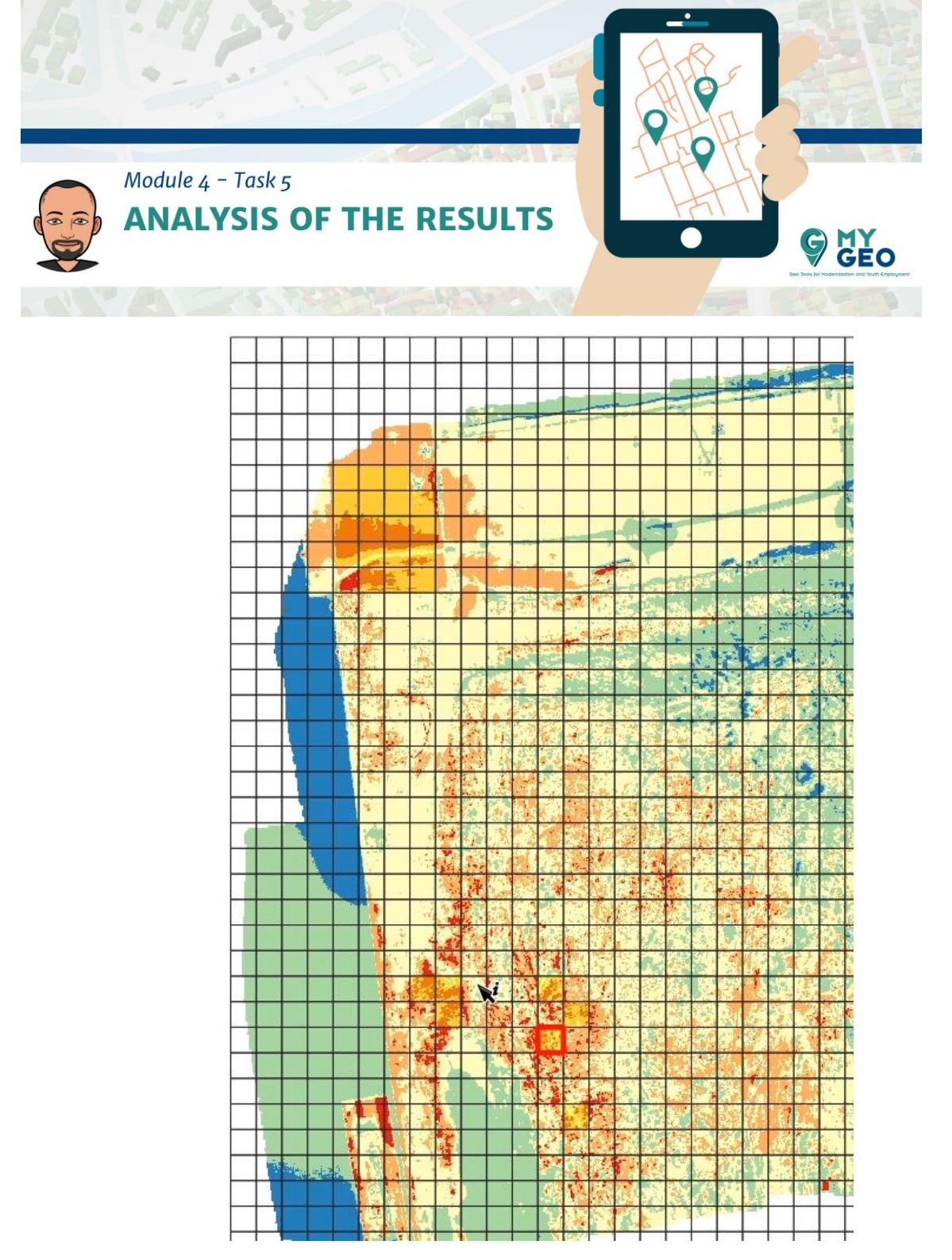

Activa ahora la herramienta "centroids" en la caja de herramientas. Activa "selected features only".

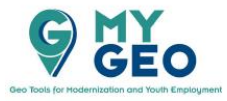

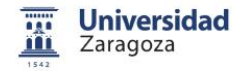

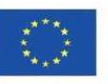

| 2. |                                                                                                    |                                                                                                    |
|----|----------------------------------------------------------------------------------------------------|----------------------------------------------------------------------------------------------------|
|    | Module 4 - Task 5<br>ANALYSIS OF THE RESULTS                                                                                                    |                                                                                                    |
|    | Q Centroids          Parameters       Log         Topul Syser       Indi [2550:3004]            V decide features only <ul> <li>Center centroid for each part</li> <li>Centroids</li> <li>Create temporary layer)</li> <li>V doen output file after numing algorithm</li> <li>Indi System</li> <li>Indi System</li> <li>IndiSystem</li> <li>Indit System</li></ul> | remain 22,13320841863     198     198     198     198     198                                                                                                    |
|    |                                                                                                    | Current layer rec " Help                                                                                                    |
|    | 0%                                                                                                    |                                                                                                    |
|    |                                                                                                    | Num     Vote     Imputive     Imputive       Imputive     Imputive     Imputive     Imputive       Imputive     Imputive     Imputive     Imputive       Imputive     Imputive     Imputive     Imputive       Imputive     Imputve     Imputve     Imputve       Imputve     Imputve     Imputve     Imputve       Imputve     Imputve <td< td=""></td<> |

Para un análisis termográfico correcto se necesita llevar a cabo un análisis visual paralelo el cual permitirá eliminar o no todas las anomalías que coinciden con una superficie pavimentada o que corresponden con una acumulación de agua etc., y por tanto no están relacionadas con la emisión de biogás.

Selecciona los puntos del sector noroeste y elimínalos porque están fuera del área de nuestro interés.

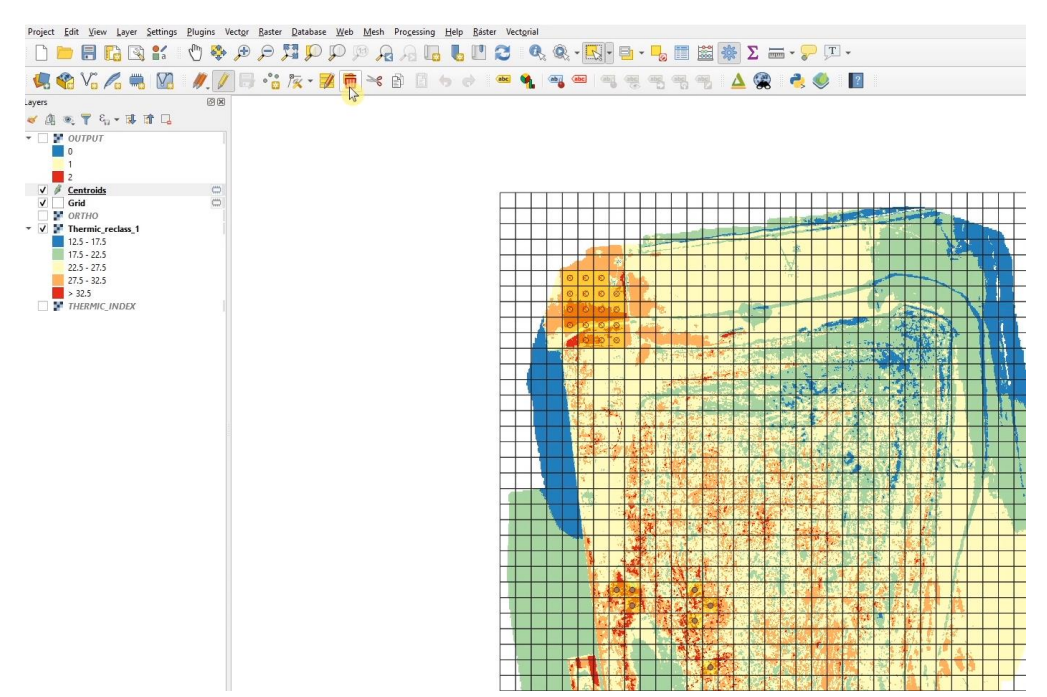

Usa "select by location" del menu de herramientas "vectorial investigation"

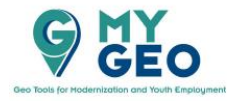

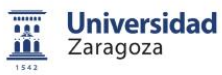

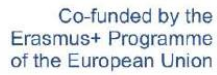

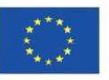

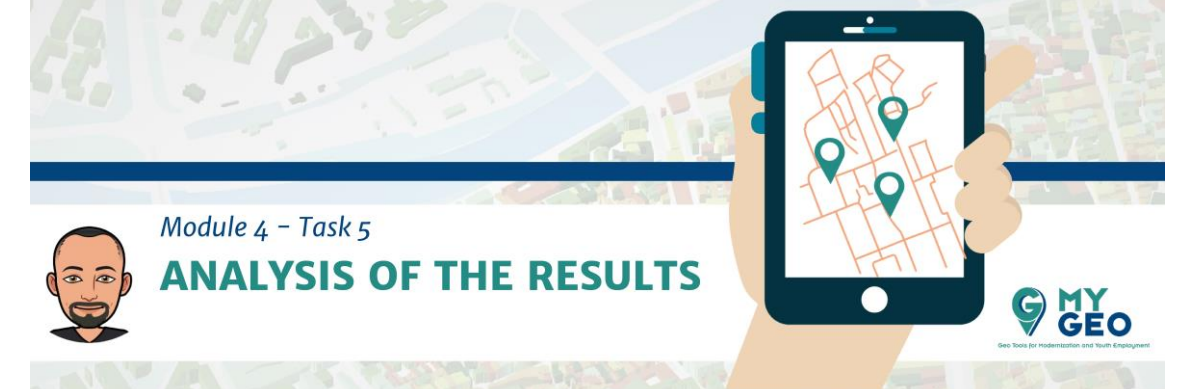

Selecciona de la capa grid aquellos elementos que cortan con centroides.

| Parameters                                                                                   | Log                                                                                           | Select by location                                                                                                    |
|----------------------------------------------------------------------------------------------|-----------------------------------------------------------------------------------------------|----------------------------------------------------------------------------------------------------|
| Select features f                                                                            | from                                                                                          | Select by location                                                                                                    |
| Grid [EPSG: Where the featu intersect contain disjoint equal By comparing to for Centroids [ | 3004] irres (geometric predicate) touch overlap are within cross the features from EPSG:3004] | Inia agortim creates a selection in a vector lay<br>The criteria for selecting features is based on the<br>spatial relationship between each feature and the<br>features in an additional layer. |
| Selected fea                                                                                 | tures only<br>election by                                                                     |                                                                                                    |
| creating new se                                                                              | dection                                                                                       | •                                                                                                    |
|                                                                                              | 0%                                                                                            | Carrel                                                                                                    |

Después abre la table de atributos de la grid y crea un nuevo campo llamado anomalía (tipo integer) y longitud de 1.

| Q Grid | d :: Features Tota | II: 1368, Filtered: 13 | 68, Selected: 7  |                    |                        |           |        | - 🗆 🗙                     |
|--------|--------------------|------------------------|------------------|--------------------|------------------------|-----------|--------|---------------------------|
|        |                    |                        | <b>1 1 1 1 1</b> | <b>Υ≡ ↔</b> μ      |                        |           |        |                           |
| 123 Id | 3 = *              | 1-0                    |                  | ciabé              | trans.                 | *******   | • Upda | ite All    Update Selecte |
| 6      | 570                | 2305716.875981         | 5009973 177525   | 2305721 875981     | 5009968 177525         | NULL      |        |                           |
| 2<br>N | 532                | 2305711.875981         | 5009973.177525   | 2305716.875981     | 5009968,177525         | NULL      |        |                           |
|        | 988                | 2305771,875981         | 5009973,177525   | 2305776,875981     | 5009968,177525         | NULL      |        |                           |
|        | 950                | 2305766,875981         | 5009973,177525   | 2 Q Add Field      |                        | ×LL       |        |                           |
|        | 912                | 2305761,875981         | 5009973,177525   | 2 Name             | anomaly                |           |        |                           |
| ;      | 874                | 2305756,875981         | 5009973,177525   | 2 Comment          | unomuly                | LL        |        |                           |
| ,      | 836                | 2305751,875981         | 5009973,177525   | 2 <sub>Type</sub>  | Whole number (integer) | • LL      |        |                           |
| i l    | 798                | 2305746,875981         | 5009973,177525   | 2 Provider type in | nteger                 | LL        |        |                           |
| i,     | 228                | 2305671,875981         | 5009973,177525   | 2 Length           | 1                      | € LL      |        |                           |
| 0      | 190                | 2305666,875981         | 5009973,177525   | 2                  |                        | LL        |        |                           |
| 1      | 152                | 2305661,875981         | 5009973,177525   | 2                  | <u> </u>               | Cancel LL |        |                           |
| 2      | 114                | 2305656,875981         | 5009973,177525   | 2305661,875981     | 5009968,177525         | NULL      |        |                           |
| 3      | 76                 | 2305651,875981         | 5009973,177525   | 2305656,875981     | 5009968,177525         | NULL      |        |                           |
| 4      | 38                 | 2305646,875981         | 5009973,177525   | 2305651,875981     | 5009968,177525         | NULL      |        |                           |
| 5      | 1                  | 2305646,875981         | 5010158,177525   | 2305651,875981     | 5010153,177525         | NULL      |        |                           |
| 6      | 2                  | 2305646,875981         | 5010153,177525   | 2305651,875981     | 5010148,177525         | NULL      |        |                           |
| -      |                    | 2205646 075004         | C010140 177525   | 3305554 075004     | CO10143 177535         | ×11.0.1   |        |                           |

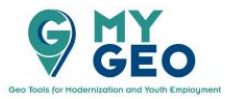

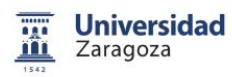

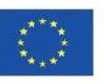

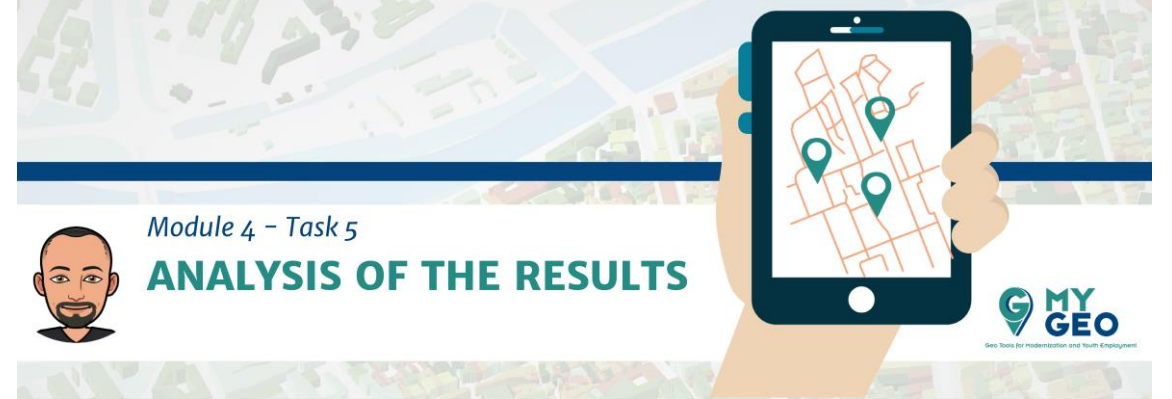

Utiliza la "field calculator" y actualiza el campo solo para las celdas seleccionadas usando el valor 1.

| Create a new field                       | ✓ Update existing field                                                                                                    |
|------------------------------------------|----------------------------------------------------------------------------------------------------|
| Create virtual field                     |                                                                                                    |
| Jutput field name                        |                                                                                                    |
| Output field type Whole number (integer) | * 123 anomaly                                                                                                    |
| Dutput field length 10 🗘 Precision 3     |                                                                                                    |
| Expression Function Editor               |                                                                                                    |
| = + - / * ^    ( )                       | "In" Q. Search Show Help group aggregates                                                                                                    |
| 1<br>Output organization 1               | <ul> <li>Aggregates</li> <li>Arrays</li> <li>Color</li> <li>Conditionals</li> <li>Conversions</li> <li>Custom</li> <li>Date and Time</li> <li>Fields and Values</li> <li>Files and Values</li> <li>Files and Values</li> <li>Files and Paths</li> <li>General</li> <li>Geometry</li> <li>Map Layers</li> <li>Maps</li> <li>Math</li> <li>Operators</li> <li>Rasters</li> <li>Record and Attributes</li> <li>String</li> <li>Variables</li> </ul> |

Cambia ahora la selección y asigna el valor de 0 a todos.

| Q      | Grid :: Features Tota | al: 1368, Filtered: 13 | 68, Selected: 1361 |                |                |                |           |              |           | ×       |
|--------|-----------------------|------------------------|--------------------|----------------|----------------|----------------|-----------|--------------|-----------|---------|
|        |                       |                        | 8 <b>8</b> 9       | 7 🔳 🗞 🕻        |                | 🖷 🗇 🔍          |           |              |           |         |
| 123 jo | 3 = × b               |                        |                    |                |                |                |           | ▼ Update All | Update Se | elected |
|        | id                    | left                   | top                | right          | bottom         | _mean          | anomaly 🔻 |              |           | *       |
| 1      | 292                   | 2305681,875981         | 5010033,177525     | 2305686,875981 | 5010028,177525 | 32,77704026515 | 1         |              |           |         |
| 2      | 331                   | 2305686,875981         | 5010028,177525     | 2305691,875981 | 5010023,177525 | 32,63343381304 | 1         |              |           |         |
| 3      | 521                   | 2305711,875981         | 5010028,177525     | 2305716,875981 | 5010023,177525 | 30,96527136274 | 1         |              |           |         |
| 4      | 330                   | 2305686,875981         | 5010033,177525     | 2305691,875981 | 5010028,177525 | 30,93903933321 | 1         |              |           |         |
| 5      | 482                   | 2305706,875981         | 5010033,177525     | 2305711,875981 | 5010028,177525 | 30,32658969015 | 1         |              |           |         |
| 6      | 525                   | 2305711,875981         | 5010008,177525     | 2305716,875981 | 5010003,177525 | 30,29143801366 | 1         |              |           |         |
| 7      | 484                   | 2305706,875981         | 5010023,177525     | 2305711,875981 | 5010018,177525 | 30,09272182071 | 1         |              |           |         |
| 8      | 1                     | 2305646,875981         | 5010158,177525     | 2305651,875981 | 5010153,177525 | NULL           | 0         |              |           |         |
| 9      | 2                     | 2305646,875981         | 5010153,177525     | 2305651,875981 | 5010148,177525 | NULL           | 0         |              |           |         |
| 10     | 3                     | 2305646,875981         | 5010148,177525     | 2305651,875981 | 5010143,177525 | NULL           | 0         |              |           |         |
| 11     | 4                     | 2305646,875981         | 5010143,177525     | 2305651,875981 | 5010138,177525 | NULL           | 0         |              |           |         |
| 12     | 5                     | 2305646,875981         | 5010138,177525     | 2305651,875981 | 5010133,177525 | NULL           | 0         |              |           |         |
| 13     | 6                     | 2305646,875981         | 5010133,177525     | 2305651,875981 | 5010128,177525 | NULL           | 0         |              |           |         |
| 14     | 38                    | 2305646,875981         | 5009973,177525     | 2305651,875981 | 5009968,177525 | NULL           | 0         |              |           |         |
| 15     | 76                    | 2305651,875981         | 5009973,177525     | 2305656,875981 | 5009968,177525 | NULL           | 0         |              |           |         |
| 16     | 114                   | 2305656,875981         | 5009973,177525     | 2305661,875981 | 5009968,177525 | NULL           | 0         |              |           |         |
| T s    | how All Features      | 2205661 075001         | 5000070 177525     | 2205000 075001 | 5000000 177535 | NUT            | à         |              |           | 3 🛅     |

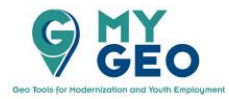

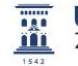

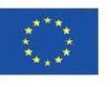

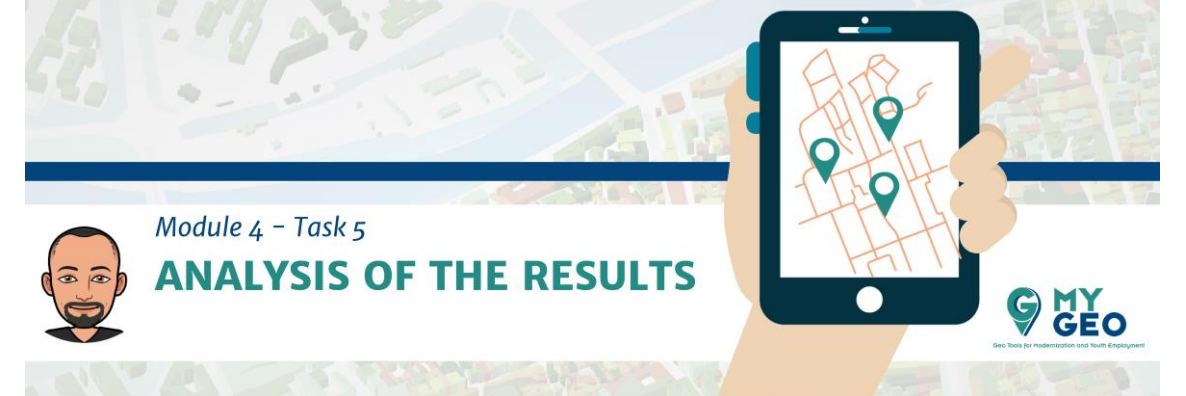

Edita la simbología de la capa grid para destacar solo las celdas con anomalía (valor 1).

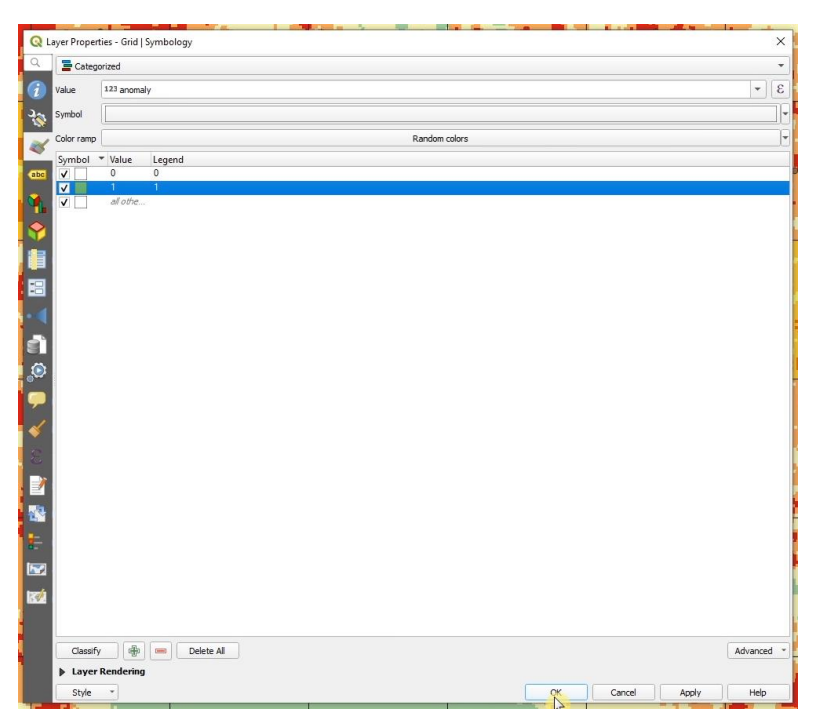

Ahora ya tienes la posición de las zonas con una temperatura superior.

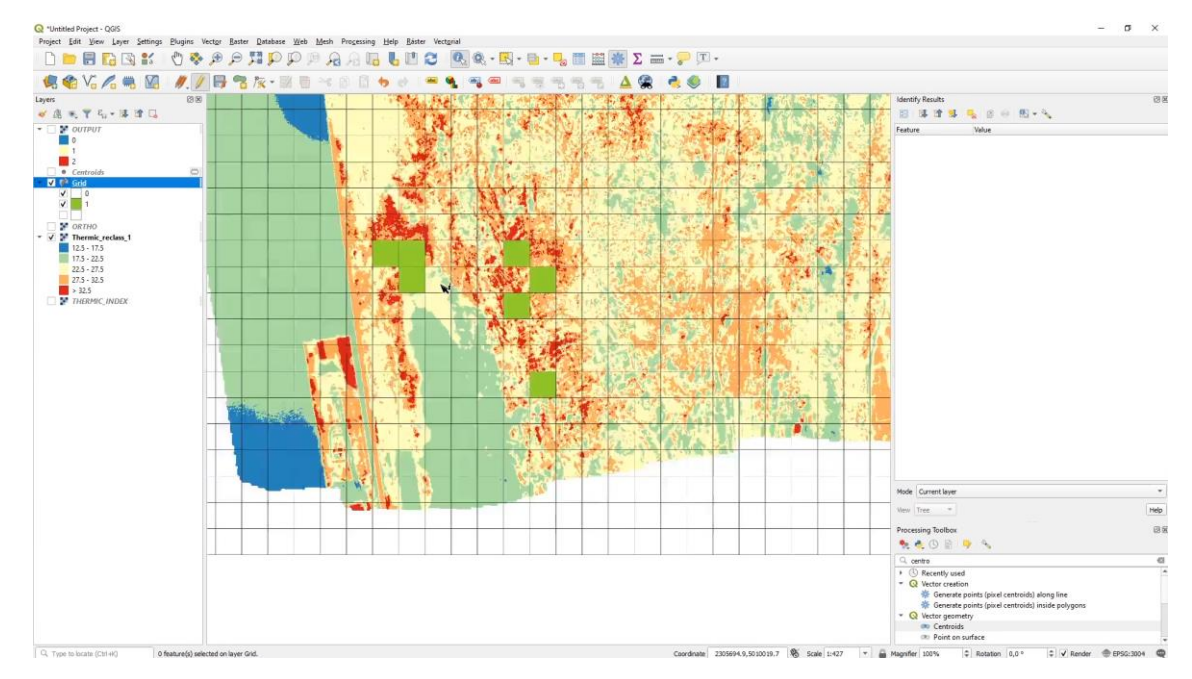

Puedes suponer que en estas localizaciones es donde el biogás se está filtrando. Sin embargo, es muy importante comprobarlo y verificarlo in situ (en campo) antes de proceder con alguna acción o medida.

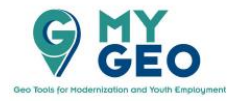

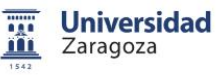

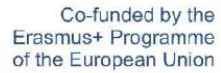

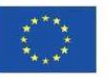